# 培训统筹管理平台操作手册

(学员报名)

2024 年 8 月

目 录

| —, | 系统登录      | 1 |
|----|-----------|---|
| 二、 | 培训报名      | 1 |
|    | (一)个人账号注册 | 1 |
|    | (二)报名意向填报 | 2 |
| 三、 | 报名结果查询    | 3 |

## 培训统筹管理平台操作手册

(学员报名)

### 一、系统登录

系统登陆网址为 https://pxtc.chinacpd.cn/

| 🎒 培训统筹管理平台        | 首页                | 学员报名 录取结 | 果查询 证书查询               |  |
|-------------------|-------------------|----------|------------------------|--|
|                   |                   |          |                        |  |
|                   | 管理                | 長登录      |                        |  |
| + + = = + + + + + | 907 <sup>ta</sup> |          |                        |  |
| 甲 央 财 政 转 移 支 付   | 密码                | ø        |                        |  |
| 卫生健康人才培养培训项目      | 验证药               | J GA8    | 0%%B                   |  |
|                   |                   | 登录       | 1.180—1889天住<br>③ 联系我们 |  |
|                   |                   |          | II                     |  |
|                   |                   |          |                        |  |

二、培训报名

(一) 个人账号注册

点击上方导航栏【学员报名】进入学员报名页面,点击 右上角【登录】按钮,进入登陆页面,点击立即注册,输入 本人相关信息后完成注册,账号为本人身份证号,初始登录 密码为 tcgl@123456。

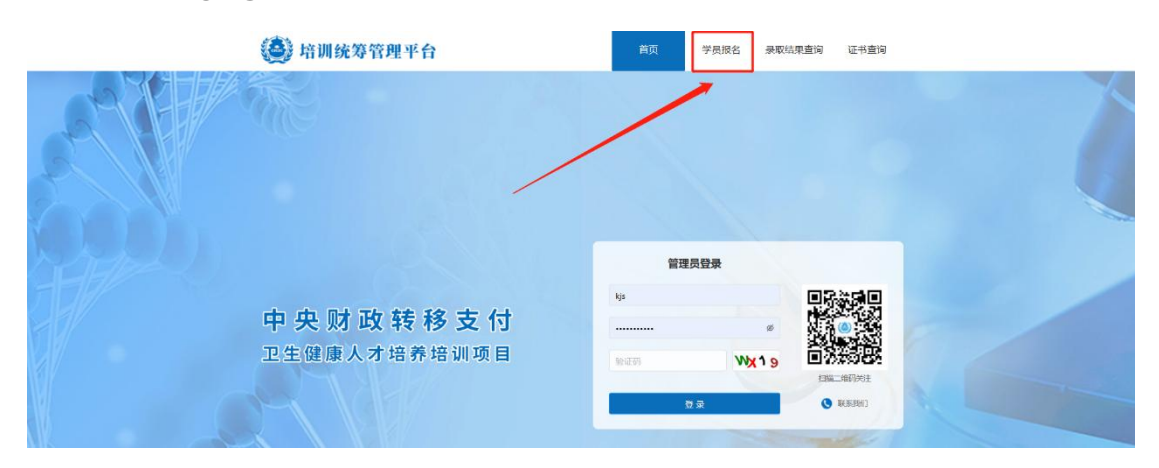

| 🍥 培训统筹管理平台                     |      |
|--------------------------------|------|
| ▲ 調輸入身份证号<br>请输入身份证号!          |      |
| ■ 開始人公時日<br>清給入密码:<br>◎ 消输入验证码 | W537 |
| 没有账号? 过即注册                     | R    |

(二) 报名意向填报

 1.完成个人注册并登陆后,返回学员报名页面,选择对应目标培训计划点击后方报名按钮,进入信息填报页面,填 写个人信息、志愿培训基地(第一志愿基地可选择省外培训 基地)以及是否接受调剂。

#### 卫生健康人才培养培训项目-学员报名

| 年度   | 培训计划         | 培训对象  | 报名时间                    | 培训时间                    | 报名 |
|------|--------------|-------|-------------------------|-------------------------|----|
| 2023 | 2023年紧缺人才培训项 | 麻醉科医师 | 2023-08-24 至 2023-09-29 | 2023-09-10 至 2024-10-31 | 报名 |

2.可通过左侧培训基地查询功能,获取该基地本年度 招生计划及已报名该基地人数。

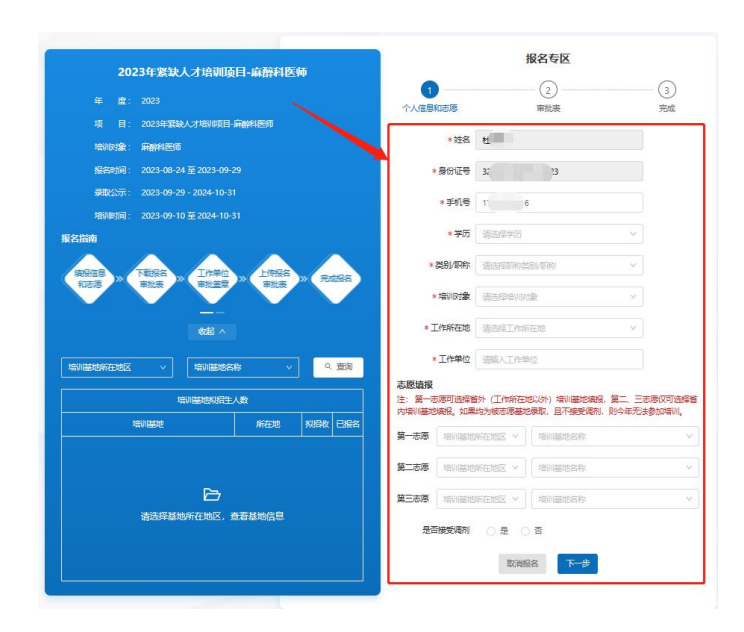

3.完成个人信息填写点击下一步,下载并打印学员报名 审批表,按要求填写表内个人实际信息并完成签字盖章。表 格填写完成后,点击【上传】,将 pdf 版学员报名审批表上 传至系统,点击【提交】即可完成报名。

|                               | 报名专区                         |            |
|-------------------------------|------------------------------|------------|
| <b>Ø</b> —                    | 2                            | (3)        |
| 个人信息和志愿                       | 审批表                          | 完成         |
| 学员报名审批                        |                              |            |
| 注: 个人信息确认无误<br>2023年09月29日 前上 | 詬,请下載学员报名审批表。经工作单<br>传审批表。   | 位审批签章后, 请于 |
| 1. 下载《学员报                     | 俗审批表》                        |            |
| 山 下載学员                        | B名审批表                        |            |
|                               |                              | 1          |
| 2. 上传《学员报                     | 名审批表》                        |            |
|                               |                              |            |
|                               | p Z                          |            |
|                               |                              |            |
|                               | 将文件拖到此处,成点击上传<br>文件大小不超过200M |            |
|                               |                              |            |
|                               |                              |            |
|                               | ▶→                           |            |
|                               |                              |            |

#### 三、报名结果查询

报名完成后,报名结束页面显示审核中,培训基地以及 省级管理人员完成报名审核后,可在主站首页【录取结果查 询】查询报名录取结果,报名成功的学员报名状态将变更为 已录取,同时会发送短信提示。

| 【培训统筹管理平台】恭喜您,             | 报名专区                                                                   |
|----------------------------|------------------------------------------------------------------------|
| 您已被2023年上,项                | Ø Ø 3                                                                  |
| 目                          | 个人信息和志愿 审批表 完成                                                         |
| 地【    】,请登录平台查<br>询基地联系方式。 | 恭喜您完成 2023年紧缺人才培训项目-麻醉科医师 报名。<br>语等待管理人员审核、审核结果将以短信形式通知您!<br>审核结果: 已录取 |